**N.B.:** Het systeem geeft de PVI-pictogrammen alleen weer tot en met een vergrotingsniveau van 1 km (½ mijl).

## DEALERLOCATIES

Gegevens van Land Rover-dealerbedrijven zijn in het navigatiesysteem opgeslagen als een PVI-categorie, in de categorie voor voertuigen/ automobielbedrijven. Zie **188, LOKALE PVI'S OPZOEKEN**.

## PVI-CATEGORIEËN EN SUBCATEGORIEËN

De PVI-database is verdeeld in een aantal categorieën. Elke hoofdcategorie is verder onderverdeeld in een aantal subcategorieën.

Raak de gewenste categorie aan en kies vervolgens de gewenste subcategorieën.

## MIJN PVI

U kunt verdere PVI's downloaden en aan de lijst toevoegen. Het systeem kan maximaal 50.000 'Mijn PVI's' opslaan, in maximaal 100 groepen (afhankelijk van wat zich het eerst voordoet).

Op internet zijn gratis PVI's te vinden die in het systeem kunnen worden gedownload. De naam van het geïmporteerde bestand wordt weergegeven als naam van de groep. Geïmporteerde pictogrammen worden op de kaart weergegeven. Om een bestand of pictogram met succes te downloaden, moet aan de volgende voorwaarden worden voldaan:

- Het PVI-bestand moet een .gpx-bestand (GPS Exchange-indeling) met versie 1.1 zijn.
- De PVI-bestandsnaam mag niet de volgende tekens bevatten; -, /, ;, \*, ", <, > of |.
- De PVI-bestandsnaam mag niet langer zijn dan 35 tekens.

- De bestandsnaam van het pictogram moet overeenkomen met de PVI-bestandsnaam.
- Het pictogram mag niet groter zijn dan 32x32 dots.
- Het pictogram moet in bitmap (.bmp) of jpeg-formaat (.jpg) zijn.

Sluit voor het downloaden van bestanden of pictogrammen een USB-apparaat met de PVI's aan. Zie **156, EEN APPARAAT AANSLUITEN**.

- 1. Raak Meer... aan in het Navigatiemenu.
- 2. Selecteer Opgesl. locaties.
- 3. Raak Mijn PVI aan.
- 4. Selecteer **Toevoegen** en selecteer elke afzonderlijke PVI-groep die u wilt downloaden. Selecteer **Bewerken** om **Naam**, **Pictogram** of **Geluidssymb.** te wijzigen, of selecteer **Verwijderen**.

## LOKALE PVI'S OPZOEKEN

Hiermee zoekt u punten van interesse (PVI's) in de buurt van de voertuigpositie op.

- 1. Selecteer Best. inv. in het Navigatiemenu.
- 2. Raak Meer... aan.
- 3. Raak PVI aan.
- 4. Raak **PVI bij positie** aan en raak **OK** aan om uw keuze te bevestigen.
- Selecteer een PVI-categorie, selecteer indien gewenst een subcategorie en raak OK aan om uw keuze te bevestigen.
- 6. Raak Lijst tonen of Sel. categorie aan voor verdere selecties.

**N.B.:** U kunt maximaal 5 categorieën kiezen waaruit u PVI's kunt selecteren.

- Selecteer de gewenste PVI-bestemming in de lijst. De kaart verschijnt met de geselecteerde bestemming.
- 8. Raak **Bestemming** aan om de route in te stellen en te berekenen.